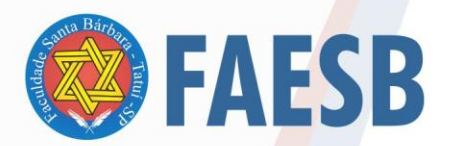

ASSOCIAÇÃO DE ENSINO JULIAN CARVALHO - AEJC ASSOCIAÇÃO DE ENSINO JULIAN CARVALHO - AEJC MANTENEDORA DA: FACULDADE DE ENSINO SUPERIOR SANTA BÁRBARA - FAESB RECREDENCIAMENTO PELA PORTARIA Nº15, DE JANEIRO DE 2019 - DOU Nº 6, SEÇÃO: 1, 09/01/2019, p: 23.

## TUTORIAL: SISTEMA HELPDESK – NUTEC – FAESB

O sistema de Helpdesk do Nutec da FAESB tem como objetivo otimizar o atendimento de chamados técnicos destinados ao Núcleo de Tecnologia da FAESB e dessa forma oferecer soluções de forma mais eficiente e eficaz para ocorrência<mark>s de Te</mark>cnologia da Informação.

Para o primeiro acesso é necessário fazer um cadastro inicial, conforme abaixo:

| 🗇 OcoMon 3.3 - 2021 🛛 🗙 🕂                                                                                                    |                                                                                                    |                                                                                                    | o – a ×                        |
|----------------------------------------------------------------------------------------------------|----------------------------------------------------------------------------------------------------|----------------------------------------------------------------------------------------------------|--------------------------------|
| ← → C 🔒 nutec.faesb.edu.br                                                                                                    |                                                                                                    |                                                                                                    | ☆ 🗷 :                          |
|                                                                                                    |                                                                                                    |                                                                                                    |                                |
|                                                                                                    | _                                                                                                    |                                                                                                    |                                |
|                                                                                                    | Nnu                                                                                                    | tec 🍘 FAFSR                                                                                                    |                                |
|                                                                                                    | NÚCLEO D                                                                                                    |                                                                                                    |                                |
|                                                                                                    | Usuário                                                                                                    |                                                                                                    |                                |
|                                                                                                    | Hauária                                                                                                    |                                                                                                    |                                |
|                                                                                                    | Usuano                                                                                                    |                                                                                                    |                                |
|                                                                                                    | Senha                                                                                                    |                                                                                                    |                                |
|                                                                                                    | Senha                                                                                                    |                                                                                                    |                                |
|                                                                                                    |                                                                                                    |                                                                                                    |                                |
|                                                                                                    |                                                                                                    | Entrar                                                                                                    |                                |
|                                                                                                    |                                                                                                    | Cadastro para abertura de chanados? Clique Aquil                                                                                            |                                |
|                                                                                                    |                                                                                                    |                                                                                                    |                                |
|                                                                                                    | OcoMon                                                                                                    | <ul> <li>Sistema Completo para Gestão de demandas de Suporte Técnico e ativos de informática<br/>Versão: 3.3 - 2021 - LicençaGPL</li> </ul> |                                |
|                                                                                                    |                                                                                                    |                                                                                                    |                                |
|                                                                                                    |                                                                                                    |                                                                                                    |                                |
|                                                                                                    |                                                                                                    |                                                                                                    |                                |
|                                                                                                    |                                                                                                    |                                                                                                    |                                |
|                                                                                                    |                                                                                                    |                                                                                                    |                                |
|                                                                                                    |                                                                                                    |                                                                                                    |                                |
|                                                                                                    |                                                                                                    |                                                                                                    |                                |
| © GcoMon 3.3 - 2021 × +                                                                                                    |                                                                                                    |                                                                                                    | <b>o</b> – o ×                 |
| <ul> <li>♥ OccMon 3.3 - 2021 x +</li> <li>← → C ≅ nutec.faesb.edu.bt/#</li> </ul>                                                                                           |                                                                                                    |                                                                                                    | <mark>○ - ♂</mark> ×<br>☆ ⊛ :: |
| <ul> <li>◊ OcoMon 3.3 - 2021</li> <li>★ → C</li> <li>nutec.faesb.edu.br/#</li> </ul>                                                                                        |                                                                                                    |                                                                                                    | ● -     ×<br>☆) ④ :            |
| <ul> <li>◊ OcoMon 3.3 - 2021</li> <li>★ → C</li> <li>nutec.faesb.edu.br/#</li> </ul>                                                                                        | ♣• Auto Cadastro de Usu                                                                                                    | ário                                                                                                    | ● - ☞ ×<br>☆) € :              |
| <ul> <li>◊ OcoMon 33 - 2021</li> <li>★</li> <li>→</li> <li>C</li> <li>a nutec.faesb.edu.br/#</li> </ul>                                                                     | ♣• Auto Cadastro de Usu<br>Novo Registro                                                                                              | ário                                                                                                    | ● - ☞ ×<br>☆ € :               |
| <ul> <li>QcoMon 33 - 2021 x +</li> <li>← → C          <ul> <li>nutec.faesb.edu.br/#</li> </ul> </li> </ul>                                                                  | L* Auto Cadastro de Usua<br>Novo Registro<br>Nome de usuário                                                                          | <b>ário</b><br>Esse será o seu nome de usuário para utilizar o sistema                                                                      | ● - ☞ ×<br>☆ € :               |
| <ul> <li>◊ OccMon 3.3 - 2021</li> <li>×</li> <li>+</li> <li>←</li> <li>→</li> <li>C</li> <li>a nutec.faesb.edu.br/#</li> </ul>                                              | Auto Cadastro de Usua<br>Novo Registro<br>Nome de usuário                                                                             | <b>ário</b><br>Esse será o seu nome de usuário para utilizar o sistema                                                                      | ● - □ ×<br>☆ € :               |
| <ul> <li>♥ OccMon 3.3 - 2021</li> <li>★</li> <li>★</li> <li>→</li> <li>C</li> <li>a nutec.faesb.edu.br/#</li> </ul>                                                         | Auto Cadastro de Usua<br>Novo Registro<br>Nome de usuário<br>Nome Completo                                                            | <b>ário</b><br>Esse será o seu nome de usuário para utilizar o sistema                                                                      | ● - ■ ×<br>☆ € :               |
| <ul> <li>◊ OcoMon 3.3 - 2021</li> <li>★ → C</li> <li>a nutecfaesb.edu.br/#</li> </ul>                                                                                       | Auto Cadastro de Usua<br>Novo Registro<br>Nome de usuário<br>Nome Compieto<br>E-mail                                                  | <b>ário</b><br>Esse será o seu nome de usuário para utilizar o sistema                                                                      | ● -     ×<br>☆   ④ :           |
| <ul> <li>◊ OcoMon 3.3 - 2021</li> <li>★ → C</li> <li>nutec.faesb.edu.br/#</li> </ul>                                                                                        | Auto Cadastro de Usua<br>Novo Registro<br>Nome de usuário<br>Nome Completo<br>E-mail<br>Telefone                                      | <b>ário</b> Esse será o seu nome de usuário para utilizar o sistema                                                                         | ● - □ ×<br>☆ € :               |
| <ul> <li>◊ OcoMon 3.3 - 2021</li> <li>★ → C</li> <li>nutec.faesb.edu.br/#</li> </ul>                                                                                        | Auto Cadastro de Usua<br>Novo Registro<br>Nome de usuário<br>Nome Completo<br>E-mail<br>Telefone                                      | <b>ário</b> Esse será o seu nome de usuário para utilizar o sistema                                                                         | <ul> <li></li></ul>            |
| <ul> <li>♦ OcoMon 3.3 - 2021</li> <li>★ → C</li> <li>nutec.faesb.edu.br/#</li> </ul>                                                                                        | Auto Cadastro de Usua<br>Novo Registro<br>Nome de usuário<br>Nome Completo<br>E-mail<br>Telefone<br>Senha                             | ário Esse será o seu nome de usuário para utilizar o sistema                                                                                | ● -       ×<br>☆               |
| <ul> <li>◊ OcoMon 3.3 - 2021</li> <li>★</li> <li>★</li> <li>→</li> <li>C</li> <li>nutec.faesb.edu.br/#</li> </ul>                                                           | Auto Cadastro de Usu<br>Novo Registro<br>Nome de usuário<br>Nome Completo<br>E-mail<br>Telefone<br>Senha                              | Ário Esse será o seu nome de usuário para utilizar o sistema                                                                                |                                |
| OcoMon 3.3 - 2021     x     +       ←     →     C <ul> <li>nutecfaesb.edu.br/#</li> </ul>                                                                                   | Auto Cadastro de Usua<br>Novo Registro<br>Nome de usuário<br>Nome Completo<br>E-mail<br>Telefone<br>Senha<br>Digite a senha novamente |                                                                                                    |                                |
| OcoMon 33 - 2021     x     +       ←     →     C <ul> <li>nutecfaesb.edu.br/#</li> </ul>                                                                                    | Auto Cadastro de Usur<br>Novo Registro<br>Nome de usuário<br>Nome Compieto<br>E-mail<br>Teiefone<br>Senha<br>Digite a senha novamente |                                                                                                    |                                |
| <ul> <li>OcoMon 33 - 2021</li> <li>x +</li> <li>← → C          <ul> <li>nutecfaesb.edu.br/#</li> </ul> </li> </ul>                                                          | Auto Cadastro de Usur<br>Novo Registro<br>Nome de usuário<br>Nome Completo<br>E-mail<br>Teiefone<br>Senha<br>Digite a senha novamente | ário Esse será o seu nome de usuário para utilizar o sistema                                                                                |                                |
| ♥ OcoMon 3.3 - 2021     x     +       ←     →     C <ul> <li>nutecfaesb.edu.br/#</li> </ul> <ul> <li>nutecfaesb.edu.br/#</li> </ul> <ul> <li>nutecfaesb.edu.br/#</li> </ul> | Auto Cadastro de Usur<br>Novo Registro<br>Nome de usuário<br>Nome Completo<br>E-mail<br>Telefone<br>Senha<br>Digite a senha novamente | ário Esse será o seu nome de usuário para utilizar o sistema                                                                                |                                |
| <ul> <li>OcoMon 3.3 - 2021</li> <li>★</li> <li>★</li> <li>→</li> <li>C</li> <li>nutec.faesb.edu.br/#</li> </ul>                                                             | Auto Cadastro de Usur<br>Novo Registro<br>Nome de usuário<br>Nome Completo<br>E-mail<br>Telefone<br>Senha<br>Digite a senha novamente | ário Esse será o seu nome de usuário para utilizar o sistema                                                                                |                                |

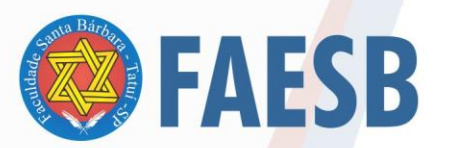

Após feito o cadastro, basta entrar com o usuário e senha criado no passo anterior.

No menu lateral esquerdo é possível "Abrir um novo chamado", consultar o status dos seus chamados em "Meus chamados", alterar senha em "Senhas" e alterar o idioma (idioma).

| 🌾 OcoMon 3.3 - 2021 🛛 🗙 -                                                                                                    | ÷                                                        |                                                 | • - • ×                                  |  |  |  |  |
|----------------------------------------------------------------------------------------------------|----------------------------------------------------------|-------------------------------------------------|------------------------------------------|--|--|--|--|
| $\leftrightarrow$ $\rightarrow$ $C$ $\triangleq$ nutec.faesb.edu.br                                                                |                                                          |                                                 | 🖈 🚖 E                                    |  |  |  |  |
| 🚻 Apps 🔇 Bem-vindol   Rede 🔕 Op                                                                                                    | ortunidade   📕 Downloads Artigos 🧕 WhatsApp 🛛 🤌 Mudanças | no Simpl 🕎 jadlog - Sua encom 😵 Contador Online | Pesquisa de Orçam » I E Lista de leitura |  |  |  |  |
| NULLEO DE TECNOLOSIA 🛞 FAESB                                                                                                    |                                                          |                                                 | Célio Alves de Castro   😫                |  |  |  |  |
| Home                                                                                                    |                                                          |                                                 |                                          |  |  |  |  |
| Home ¥                                                                                                    | OcoMon - Módulo de Ocorrências                           |                                                 | Segunda-feira, 30/08/2021 14:21:37       |  |  |  |  |
| Abrir Chamado                                                                                                    | Inativas abertas por mim 0                               |                                                 |                                          |  |  |  |  |
| 🛃 Meus Chamados                                                                                                    |                                                          |                                                 |                                          |  |  |  |  |
| 🤌 Senha                                                                                                    |                                                          |                                                 |                                          |  |  |  |  |
| 🖶 Idioma                                                                                                    |                                                          |                                                 |                                          |  |  |  |  |
|                                                                                                    |                                                          |                                                 |                                          |  |  |  |  |
|                                                                                                    |                                                          |                                                 |                                          |  |  |  |  |
|                                                                                                    |                                                          |                                                 |                                          |  |  |  |  |
|                                                                                                    |                                                          |                                                 |                                          |  |  |  |  |
|                                                                                                    |                                                          |                                                 |                                          |  |  |  |  |
|                                                                                                    |                                                          |                                                 |                                          |  |  |  |  |
| Ocolifon - Sistema Completo para Gestão de demandas de Suporte Técnico e ativos de informática<br>Versão: 3.3 - 2021 - Licença GPL |                                                          |                                                 |                                          |  |  |  |  |
|                                                                                                    |                                                          |                                                 |                                          |  |  |  |  |

Na função "Abrir chamado" preencher com as informações da ocorrência conforme abaixo:

| ITEC 👰 FAESB                                                                                                    |                              |                                                       |   |                      |                                      |  |  |
|----------------------------------------------------------------------------------------------------|------------------------------|-------------------------------------------------------|---|----------------------|--------------------------------------|--|--|
|                                                                                                    |                              |                                                       |   |                      |                                      |  |  |
| ×                                                                                                    | 🖪 Abertura de Cham           | ados:                                                 |   |                      |                                      |  |  |
| Chamado                                                                                                    | Área Responsável             | Selecione a área                                      | ~ | Tipo de Problema     | Selecione a área                     |  |  |
| Chamados                                                                                                    | Descrição                    |                                                       |   |                      |                                      |  |  |
| ,                                                                                                    |                              |                                                       |   |                      |                                      |  |  |
|                                                                                                    |                              | Descreva aqui, em detalhes, qual é a sua solicitação. |   |                      |                                      |  |  |
| 1                                                                                                    | Unidade                      | Selecione a unidade                                   | ~ | Etiqueta             |                                      |  |  |
|                                                                                                    | Contato                      |                                                       |   | E-mail de contato    |                                      |  |  |
|                                                                                                    | Departamento                 | C Selecione o departamento 🗸 🗸                        | Q | Anexar arquivo       | + Selecione o arquivo Es             |  |  |
|                                                                                                    | Encaminhar o chamado<br>para | Selecione um operador                                 | * | Notificar por e-mail | Z Área Responsável 📄 Técnico 📄 Conta |  |  |
|                                                                                                    | Data de abertura             | 03/09/2021 15:48:14                                   |   | Status               | Aguardando atendimento               |  |  |
|                                                                                                    |                              |                                                       |   |                      | Confirmar Cancela                    |  |  |
| OcoMon - Sistema Completo para Gestão de demandas de Suporte Técnico e ativos de informática<br>Versão: 3.3 - 2021 - Licença GPL |                              |                                                       |   |                      |                                      |  |  |

- A área responsável será sempre o Nutec;
- No campo "Tipo do problema" selecione o que enquadra melhor a ocorrência;
- Selecione a unidade;

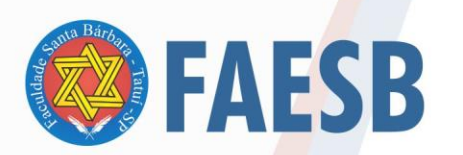

## ASSOCIAÇÃO DE ENSINO JULIAN CARVALHO - AEJC MANTENEDORA DA: FACULDADE DE ENSINO SUPERIOR SANTA BÁRBARA - FAESB RECREDENCIAMENTO PELA PORTARIA Nº15, DE JANEIRO DE 2019 - DOU Nº 6, SEÇÃO: 1, 09/01/2019, p: 23.

- Insira o número da etiqueta de identificação do hardware (se a ocorrência estiver relacionada a um equipamento específico – ocorrências internas);
- Insira os dados de contato (abertura do chamado);
- Selecione o departamento solicitante na guia "Departamento" (caso seja ocorrência interna);
- Caso tenha algum arquivo (foto, documento) referente ao chamado e que possa contribuir para a solução, basta anexar no campo "Anexar arquivo" clicando em "escolha";
- Escolher um operador para enviar o chamado técnico na aba "Selecionar um operador";
- Clique em "Confirmar". Uma mensagem indicando que o chamado foi registrado será exibida no topo da tela. Um comprovante de envio será enviado para o e-mail cadastrado.

O andamento do chamado poderá ser feito por meio da guia "Meus chamados".